| ETTORI Bastien | BTS SIO 1 <sup>ère</sup> année |
|----------------|--------------------------------|
| 13 mai 2015    | Année scolaire : 2014/2015     |
| Option : SISR  | Version 1.0                    |

# <u>OSPF</u>

# **SOMMAIRE** :

| I)   | Objectif                                        | 2     |
|------|-------------------------------------------------|-------|
| II)  | Prérequis                                       | 2     |
| III) | Définitions                                     | 2     |
| IV)  | Configurations OSPF                             | 3-10  |
| a)   | Configuration du routeur 1 (R1)                 | 3-5   |
| b)   | Configuration du routeur 2 (R2)                 | 5-7   |
| c)   | Configuration du routeur 3 (R3)                 | 7-10  |
| V)   | Visualisations des configurations OSPF          |       |
| VI)  | Visualisations des réseaux voisins des routeurs | 11-14 |
| VII) | Conclusion                                      | 14    |

| ETTORI Bastien | BTS SIO 1 <sup>ère</sup> année |
|----------------|--------------------------------|
| 13 mai 2015    | Année scolaire : 2014/2015     |
| Option : SISR  | Version 1.0                    |

## I) <u>Objectif</u>

Dans cette procédure, nous allons voir comment configurer le protocole **Cisco** nommé **OSPF**.

### II) <u>Prérequis</u>

Pour mettre en place cette procédure, nous avons besoin des équipements suivants :

| Nombre de postes | Nombre de réseaux | Nombre de routeurs |
|------------------|-------------------|--------------------|
| 1                | 6                 | 3 routeurs Cisco   |

Pour mettre en œuvre ce protocole, nous allons nous appuyer sur le schéma ci-dessous :

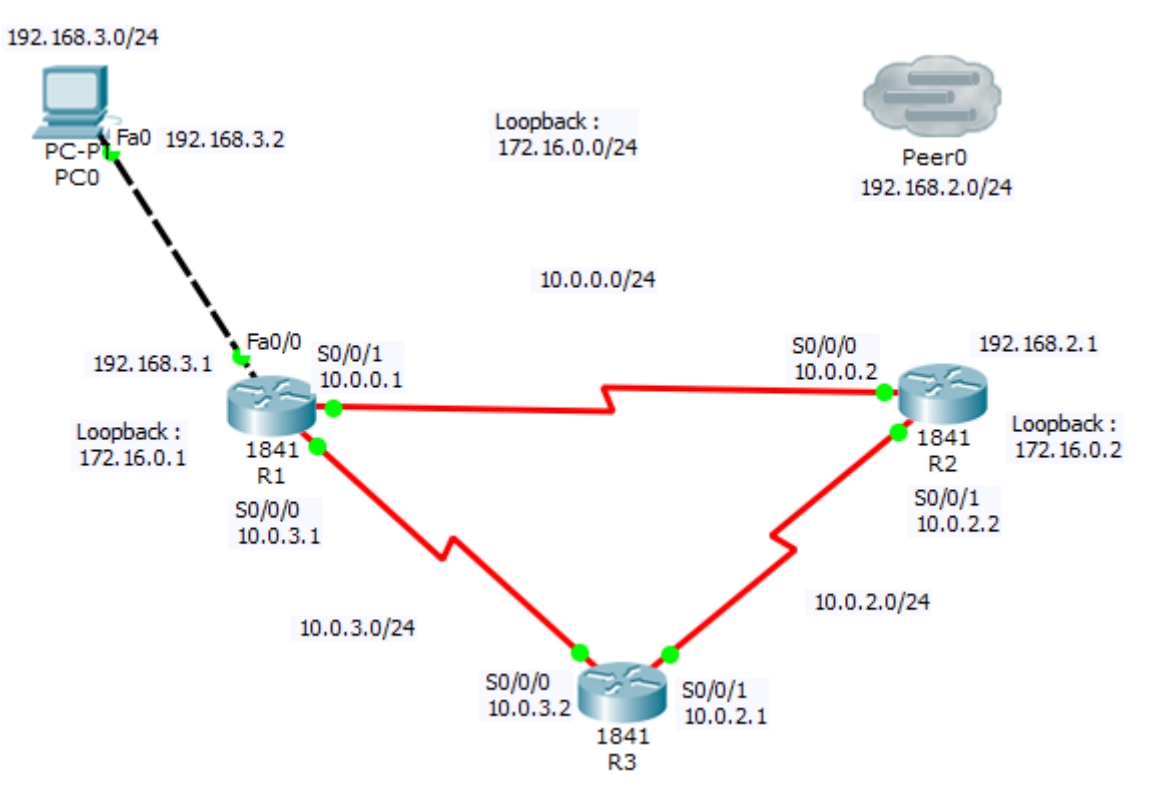

## III) <u>Définitions</u>

- Le protocole OSPF (Open Shortest Path First) est un protocole Cisco de routage IP interne de type « états des liens ». Il fonctionne en diffusant des paquets LSP (Link State Packet) donnant l'état des liens des paquets sur le réseau. Cela permet à chaque routeur de mettre en place sa base de données (BDD) topologique du réseau. Il permet aussi de grouper des liens en aires auxquelles tous les états des liens des autres aires ne sont pas diffusés.
- Une aire principale, aire 0 (**backbone**) permet de relier toutes les aires entre elles.
- Un **loopback** est une interface virtuelle d'un matériel réseau. Quand elle la communique, elle boucle sur lui-même.

| ETTORI Bastien | BTS SIO 1 <sup>ère</sup> année |
|----------------|--------------------------------|
| 13 mai 2015    | Année scolaire : 2014/2015     |
| Option : SISR  | Version 1.0                    |

## IV) <u>Configurations OSPF</u>

- a) <u>Configuration du routeur 1 (R1)</u>
- Tout d'abord, nous renommons le routeur et nous configurons une interface loopback en tapant les commandes suivantes :

```
Router#conf t
Enter configuration commands, one per line. End v
Router(config)#ho
Router(config)#hostname R1
R1(config)#in
R1(config)#interface lo
R1(config)#interface loopback 0
R1(config-if)#ip add
R1(config-if)#ip address 172.16.0.1 255.255.255.0
R1(config-if)#
```

 Ensuite, nous définissons un numéro de processus et les réseaux sur lesquels se situe le routeur R1 de la manière suivante :

```
R1(config) #router ospf 100
R1(config-router) #netw
R1(config-router) #network 10.0.3.0 0.0.0.255 area 0
R1(config-router) #network 10.0.0.0 0.0.0.255 area 0
R1(config-router) #
```

 Ensuite, nous devons visualiser la configuration du routeur R1 en tapant la commande « show ip ospf » :

```
R1#show ip ospf
Routing Process "ospf 100" with ID 172.16.0.1
 Supports only single TOS(TOS0) routes
Supports opaque LSA
SPF schedule delay 5 secs, Hold time between two SPFs 10 secs
Minimum LSA interval 5 secs. Minimum LSA arrival 1 secs
Number of external LSA 0. Checksum Sum 0x000000
Number of opaque AS LSA 0. Checksum Sum 0x000000
Number of DCbitless external and opaque AS LSA 0
Number of DoNotAge external and opaque AS LSA 0
Number of areas in this router is 1. 1 normal 0 stub 0 nssa
External flood list length 0
   Area BACKBONE(0) (Inactive)
       Number of interfaces in this area is 0
       Area has no authentication
       SPF algorithm executed 1 times
       Area ranges are
       Number of LSA 1. Checksum Sum 0x007574
       Number of opaque link LSA 0. Checksum Sum 0x000000
       Number of DCbitless LSA 0
       Number of indication LSA 0
       Number of DoNotAge LSA 0
       Flood list length 0
```

R1#

- Puis, nous devons redistribuer la route dans OSPF :

| ETTORI Bastien | BTS SIO 1 <sup>ère</sup> année |
|----------------|--------------------------------|
| 13 mai 2015    | Année scolaire : 2014/2015     |
| Option : SISR  | Version 1.0                    |

```
R1(config) #router ospf 100
R1(config-router) #redis
R1(config-router) #redistribute con
R1(config-router) #redistribute connected
```

- Ensuite, nous configurons les interfaces avec leurs adresses IP respectives en saisissant les commandes suivantes :

```
R1(config)#interface serial 0/0/1
R1(config-if)#ip add
R1(config-if)#ip address 10.0.0.1 255.255.255.0
R1(config-if)#exit
R1(config)#interface serial 0/0/0
R1(config)#interface serial 0/0/0
R1(config-if)#ip address 10.0.3.1 255.255.255.0
R1(config-if)#exit
R1(config)#interface fa
R1(config)#interface fa
R1(config)#interface fastEthernet 0/0
R1(config-if)#ip add
R1(config-if)#ip address 192.168.3.1 255.255.255.0
R1(config-if)#
```

- Puis, nous configurons une route par défaut sur le réseau vers le poste PCO :

```
R1(config) #ip route 0.0.0.0 0.0.0.0 192.168.3.2
R1(config) #rou
R1(config) #router os
R1(config) #router ospf 100
R1(config-router) #redi
R1(config-router) #redistribute st
R1(config-router) #redistribute static
% Only classful networks will be redistributed
R1(config-router) #defa
R1(config-router) #default-information or
R1(config-router) #default-information originate
R1(config-router) #
```

- Ensuite, nous devons authentifier la zone et attribuer un mot de passe aux interfaces séries reliés aux 2 autres routeurs :

```
R1(config) #router ospf 100
R1(config-router) #ar
R1(config-router) #area 0 au
R1(config-router) #area 0 authentication mess
R1(config-router) #area 0 authentication message-digest
R1(config-router) #exit
R1(config) #in
R1(config) #interface se
R1(config) #interface serial 0/0/1
R1(config-if) #ip os
R1(config-if) #ip ospf mess
R1(config-if) #ip ospf message-digest-key 1 md5 passw
R1(config-if) #ip ospf message-digest-key 1 md5 password
R1(config-if) #exit
R1(config) #interface serial 0/0/0
R1(config-if) #ip ospf message-digest-key 1 md5 password
R1(config-if)#
```

 Enfin, nous affichons la configuration complète du routeur R1 en tapant la commande « show run » :

| ETTORI Bastien | BTS SIO 1 <sup>ère</sup> année |
|----------------|--------------------------------|
| 13 mai 2015    | Année scolaire : 2014/2015     |
| Option : SISR  | Version 1.0                    |

```
interface Loopback0
ip address 172.16.0.1 255.255.255.0
т
interface FastEthernet0/0
 ip address 192.168.3.1 255.255.255.0
 duplex auto
speed auto
interface FastEthernet0/1
 no ip address
 duplex auto
 speed auto
 shutdown
interface Serial0/0/0
 ip address 10.0.3.1 255.255.255.0
 ip ospf message-digest-key 1 md5 password
clock rate 2000000
T.
interface Serial0/0/1
 ip address 10.0.0.1 255.255.255.0
 ip ospf message-digest-key 1 md5 password
 clock rate 2000000
  router ospf 100
   log-adjacency-changes
   area 0 authentication message-digest
   redistribute static
   network 10.0.3.0 0.0.0.255 area 0
   network 10.0.0.0 0.0.0.255 area 0
   default-information originate
   T
  ip classless
   ip route 0.0.0.0 0.0.0.0 192.168.3.2
```

- b) Configuration du routeur 2 (R2)
- Tout d'abord, nous renommons le routeur et nous configurons une interface **loopback** en tapant les commandes suivantes :

```
Router#conf t
Enter configuration commands, one per line. End w
Router(config)#ho
Router(config)#hostname R2
R2(config)#interface loopback 0
R2(config-if)#ip address 172.16.0.2 255.255.255.0
R2(config-if)#
```

- Ensuite, nous définissons un numéro de processus et les réseaux sur lesquels se situe le routeur **R2** de la manière suivante :

```
R2(config) #router ospf 100
R2(config-router) #net
R2(config-router) #network 10.0.2.0 255.255.255.0 a
R2(config-router) #network 10.0.2.0 255.255.255.0 area 0
R2(config-router) #network 10.0.0.0 255.255.255.0 area 0
R2(config-router) #
```

 Enfin, nous devons visualiser la configuration du routeur R2 en tapant la commande « show ip ospf » :

| ETTORI Bastien | BTS SIO 1 <sup>ère</sup> année |
|----------------|--------------------------------|
| 13 mai 2015    | Année scolaire : 2014/2015     |
| Option : SISR  | Version 1.0                    |

| R2#show ip ospf                                               |
|---------------------------------------------------------------|
| Routing Process "ospf 100" with ID 172.16.0.2                 |
| Supports only single TOS(TOS0) routes                         |
| Supports opaque LSA                                           |
| SPF schedule delay 5 secs, Hold time between two SPFs 10 secs |
| Minimum LSA interval 5 secs. Minimum LSA arrival 1 secs       |
| Number of external LSA 0. Checksum Sum 0x000000               |
| Number of opaque AS LSA 0. Checksum Sum 0x000000              |
| Number of DCbitless external and opaque AS LSA 0              |
| Number of DoNotAge external and opaque AS LSA 0               |
| Number of areas in this router is 1. 1 normal 0 stub 0 nssa   |
| External flood list length 0                                  |
| Area BACKBONE(0) (Inactive)                                   |
| Number of interfaces in this area is 0                        |
| Area has no authentication                                    |
| SPF algorithm executed 1 times                                |
| Area ranges are                                               |
| Number of LSA 1. Checksum Sum 0x006582                        |
| Number of opaque link LSA 0. Checksum Sum 0x000000            |
| Number of DCbitless LSA 0                                     |
| Number of indication LSA 0                                    |
| Number of DoNotAge LSA 0                                      |
| Flood list length 0                                           |
|                                                               |

```
R2#
```

- Puis, nous devons redistribuer la route dans OSPF :

```
R2(config) #router ospf 100
R2(config-router) #red
R2(config-router) #redistribute con
R2(config-router) #redistribute connected
% Only classful networks will be redistributed
R2(config-router) #
```

- Ensuite, nous configurons les interfaces avec leurs adresses IP respectives en saisissant les commandes suivantes :

```
R2(config) #interface serial 0/0/0
R2(config-if) #in
R2(config-if) #exit
R2(config) #interface serial 0/0/0
R2(config-if) #ip add
R2(config-if) #ip address 10.0.0.2 255.255.255.0
R2(config-if) #exit
R2(config) #interface serial 0/0/1
R2(config-if) #ip address 10.0.2.2 255.255.255.0
R2(config-if) #exit
R2(config) #in
R2(config) #interface fa
R2(config) #interface fastEthernet 0/0
R2(config-if)#ip add
R2(config-if) #ip address 192.168.2.1 255.255.255.0
R2(config-if)#
```

- Ensuite, nous devons authentifier la zone et attribuer un mot de passe aux interfaces séries reliés aux 2 autres routeurs :

| ETTORI Bastien | BTS SIO 1 <sup>ère</sup> année |
|----------------|--------------------------------|
| 13 mai 2015    | Année scolaire : 2014/2015     |
| Option : SISR  | Version 1.0                    |

```
R2(config) #router ospf 100
R2(config-router) #ar
R2(config-router) #area 0 au
R2(config-router) #area 0 authentication mes
R2(config-router) #area 0 authentication message-digest
R2(config-router) #exit
R2(config) #in
R2(config) #interface se
R2(config) #interface serial 0/0/0
R2(config-if) #ip os
R2(config-if) #ip ospf mes
R2(config-if) #ip ospf message-digest-key 1 md5 password
R2(config-if) #exit
R2(config) #interface serial 0/0/1
R2(config-if)#
01:04:48: %OSPF-5-ADJCHG: Process 100, Nbr 172.16.0.1 or
to FULL, Loading Done
R2(config-if) #ip ospf message-digest-key 1 md5 password
R2(config-if)#
```

- Enfin, nous affichons la configuration complète du routeur **R2** en tapant la commande « **show run** » :

```
interface Loopback0
 ip address 172.16.0.2 255.255.255.0
T
interface FastEthernet0/0
ip address 192.168.2.1 255.255.255.0
duplex auto
speed auto
 shutdown
T
interface FastEthernet0/1
no ip address
duplex auto
speed auto
shutdown
T
interface Serial0/0/0
 ip address 10.0.0.2 255.255.255.0
ip ospf message-digest-key 1 md5 password
T
interface Serial0/0/1
ip address 10.0.2.2 255.255.255.0
 ip ospf message-digest-key 1 md5 password
 clock rate 2000000
  router ospf 100
   log-adjacency-changes
   area 0 authentication message-digest
   redistribute connected
   network 10.0.2.0 0.0.0.255 area 0
   network 10.0.0.0 0.0.0.255 area 0
```

#### c) Configuration du routeur 3 (R3)

 Tout d'abord, nous renommons le routeur et nous configurons une interface loopback en tapant les commandes suivantes :

| ETTORI Bastien | BTS SIO 1 <sup>ère</sup> année |
|----------------|--------------------------------|
| 13 mai 2015    | Année scolaire : 2014/2015     |
| Option : SISR  | Version 1.0                    |

```
Router#conf t
Enter configuration commands, one per line. End w
Router(config)#ho
Router(config)#hostname R3
R3(config)#in
R3(config)#interface lo
R3(config)#interface loopback 0
R3(config-if)#ip add
R3(config-if)#ip address 172.16.0.3 255.255.255.0
R3(config-if)#
```

 Ensuite, nous définissons un numéro de processus et les réseaux sur lesquels se situe le routeur R3 de la manière suivante :

```
R3(config) #router ospf 100
R3(config-router) #netw
R3(config-router) #network 10.0.2.0 0.0.0.255 ar
R3(config-router) #network 10.0.2.0 0.0.0.255 area 0
R3(config-router) #network 10.0.3.0 0.0.0.255 area 0
R3(config-router) #
```

 Ensuite, nous devons visualiser la configuration du routeur R3 en tapant la commande « show ip ospf » :

```
R3#show ip ospf
Routing Process "ospf 100" with ID 172.16.0.3
Supports only single TOS(TOS0) routes
 Supports opaque LSA
SPF schedule delay 5 secs, Hold time between two SPFs 10 secs
Minimum LSA interval 5 secs. Minimum LSA arrival 1 secs
Number of external LSA 0. Checksum Sum 0x000000
Number of opaque AS LSA 0. Checksum Sum 0x000000
Number of DCbitless external and opaque AS LSA 0
Number of DoNotAge external and opaque AS LSA 0
Number of areas in this router is 1. 1 normal 0 stub 0 nssa
External flood list length 0
   Area BACKBONE(0) (Inactive)
       Number of interfaces in this area is 0
       Area has no authentication
       SPF algorithm executed 1 times
       Area ranges are
       Number of LSA 1. Checksum Sum 0x005590
       Number of opaque link LSA 0. Checksum Sum 0x000000
       Number of DCbitless LSA 0
       Number of indication LSA 0
       Number of DoNotAge LSA 0
       Flood list length 0
```

R3#

- Puis, nous devons redistribuer la route dans OSPF :

```
R3(config) #router ospf 100
R3(config-router) #red
R3(config-router) #redistribute con
R3(config-router) #redistribute connected
% Only classful networks will be redistributed
R3(config-router) #
```

- Ensuite, nous configurons les interfaces avec leurs adresses IP respectives en saisissant les commandes suivantes :

| ETTORI Bastien | BTS SIO 1 <sup>ère</sup> année |
|----------------|--------------------------------|
| 13 mai 2015    | Année scolaire : 2014/2015     |
| Option : SISR  | Version 1.0                    |

```
R3(config) #interface serial 0/0/1

R3(config-if) #ip add

R3(config-if) #ip address 10.0.2.1 255.255.255.0

R3(config-if) #exit

R3(config) #interface serial 0/0/0

R3(config-if) #ip address 10.0.3.2 255.255.255.0

R3(config-if) #
```

 Ensuite, nous devons authentifier la zone et attribuer un mot de passe aux interfaces séries reliés aux 2 autres routeurs :

```
R3(config) #router ospf 100
R3(config-router) #ar
R3(config-router) #area 0 aut
R3(config-router) #area 0 authentication mes
R3(config-router) #area 0 authentication message-digest
R3(config-router) #exit
R3(config) #in
R3(config) #interface se
R3(config) #interface serial 0/0/0
R3(config-if) #ip os
R3(config-if) #ip ospf mes
R3(config-if) #ip ospf message-digest-key 1 md5 password
R3(config-if) #exit
R3(config) #in
R3(config) #interface se
R3(config) #interface serial 0/0/1
00:07:11: %OSPF-5-ADJCHG: Process 100, Nbr 172.16.0.1 or
to FULL, Loading Done
R3(config-if) #ip ospf message-digest-key 1 md5 password
R3(config-if)#
00:07:32: %OSPF-5-ADJCHG: Process 100, Nbr 172.16.0.2 or
to FULL, Loading Done
R3(config-if)#
```

 Enfin, nous affichons la configuration complète du routeur R3 en tapant la commande « show run » :

```
interface Loopback0
ip address 172.16.0.3 255.255.255.0
interface FastEthernet0/0
no ip address
 duplex auto
 speed auto
 shutdown
interface FastEthernet0/1
 no ip address
duplex auto
speed auto
shutdown
T
interface Serial0/0/0
ip address 10.0.3.2 255.255.255.0
ip ospf message-digest-key 1 md5 password
T
interface Serial0/0/1
 ip address 10.0.2.1 255.255.255.0
 ip ospf message-digest-key 1 md5 password
```

| ETTORI Bastien | BTS SIO 1 <sup>ère</sup> année |
|----------------|--------------------------------|
| 13 mai 2015    | Année scolaire : 2014/2015     |
| Option : SISR  | Version 1.0                    |

router ospf 100 log-adjacency-changes area 0 authentication message-digest network 10.0.2.0 0.0.0.255 area 0 network 10.0.3.0 0.0.0.255 area 0

## V) Visualisations des configurations OSPF

Puis, pour visualiser les routes **OSPF** des 3 routeurs, nous devons taper la commande « **show ip route** » :

#### 1) Voici les routes OSPF du routeur R1 :

```
R1#show ip route
Codes: C - connected, S - static, I - IGRP, R - RIP, M - mobile
      D - EIGRP, EX - EIGRP external, O - OSPF, IA - OSPF inte
      N1 - OSPF NSSA external type 1, N2 - OSPF NSSA external
      E1 - OSPF external type 1, E2 - OSPF external type 2, E
       i - IS-IS, L1 - IS-IS level-1, L2 - IS-IS level-2, ia -
       * - candidate default, U - per-user static route, o - OI
       P - periodic downloaded static route
Gateway of last resort is 192.168.3.2 to network 0.0.0.0
     10.0.0/24 is subnetted, 3 subnets
С
       10.0.0.0 is directly connected, Serial0/0/1
0
        10.0.2.0 [110/128] via 10.0.3.2, 00:07:31, Serial0/0/0
                 [110/128] via 10.0.0.2, 00:07:31, Serial0/0/1
С
       10.0.3.0 is directly connected, Serial0/0/0
     172.16.0.0/24 is subnetted, 1 subnets
       172.16.0.0 is directly connected, Loopback0
С
     192.168.3.0/24 is directly connected, FastEthernet0/0
С
s*
     0.0.0.0/0 [1/0] via 192.168.3.2
R1#
```

Donc, nous pouvons voir que les routes du routeur **R1** notées d'un « **O** » pour **OSPF** sont bien présentes.

#### 2) Voici les routes OSPF du routeur R2 :

```
R2#show ip route
Codes: C - connected, S - static, I - IGRP, R - RIP, M - mobile
       D - EIGRP, EX - EIGRP external, O - OSPF, IA - OSPF int:
      N1 - OSPF NSSA external type 1, N2 - OSPF NSSA external
      E1 - OSPF external type 1, E2 - OSPF external type 2, E
       i - IS-IS, L1 - IS-IS level-1, L2 - IS-IS level-2, ia -
       * - candidate default, U - per-user static route, o - OI
       P - periodic downloaded static route
Gateway of last resort is 10.0.0.1 to network 0.0.0.0
     10.0.0/24 is subnetted, 3 subnets
С
        10.0.0.0 is directly connected, Serial0/0/0
С
        10.0.2.0 is directly connected, Serial0/0/1
0
        10.0.3.0 [110/128] via 10.0.2.1, 00:07:44, Serial0/0/1
                 [110/128] via 10.0.0.1, 00:07:44, Serial0/0/0
     172.16.0.0/24 is subnetted, 1 subnets
С
        172.16.0.0 is directly connected, Loopback0
O*E2 0.0.0.0/0 [110/1] via 10.0.0.1, 00:13:25, Serial0/0/0
R2#
```

| ETTORI Bastien | BTS SIO 1 <sup>ère</sup> année |
|----------------|--------------------------------|
| 13 mai 2015    | Année scolaire : 2014/2015     |
| Option : SISR  | Version 1.0                    |

Ici, les routes OSPF du routeur R2 sont également bien présentes.

3) Voici les routes OSPF du routeur R3 :

```
R3#show ip route
Codes: C - connected, S - static, I - IGRP, R - RIP, M - mobile
       D - EIGRP, EX - EIGRP external, O - OSPF, IA - OSPF int:
      N1 - OSPF NSSA external type 1, N2 - OSPF NSSA external
       E1 - OSPF external type 1, E2 - OSPF external type 2, E
       i - IS-IS, L1 - IS-IS level-1, L2 - IS-IS level-2, ia -
       * - candidate default, U - per-user static route, o - OI
       P - periodic downloaded static route
Gateway of last resort is 10.0.3.1 to network 0.0.0.0
     10.0.0/24 is subnetted, 3 subnets
       10.0.0.0 [110/128] via 10.0.2.2, 00:08:23, Serial0/0/1
0
                 [110/128] via 10.0.3.1, 00:08:23, Serial0/0/0
С
       10.0.2.0 is directly connected, Serial0/0/1
C
       10.0.3.0 is directly connected, Serial0/0/0
     172.16.0.0/24 is subnetted, 1 subnets
C
       172.16.0.0 is directly connected, Loopback0
O*E2 0.0.0.0/0 [110/1] via 10.0.3.1, 00:08:44, Serial0/0/0
R3#
```

Enfin, les routes OSPF du routeur R3 sont aussi bien présentes.

Donc, nous constatons que toutes les routes **OSPF** des 3 routeurs sont bien présentes afin que la communication puisse circuler.

#### VI) Visualisations des réseaux voisins des routeurs

Puis, pour visualiser les routes **OSPF** des 3 routeurs, nous devons taper la commande « **show ip ospf neighbor** » :

```
1) Routeur R1 :
```

```
Voici les réseaux voisins du routeur R1 :
```

R1#show ip ospf neighbor

| Neighbor ID | Pri | State |   | Dead Time | Address  | Interface   |
|-------------|-----|-------|---|-----------|----------|-------------|
| 172.16.0.3  | 0   | FULL/ | - | 00:00:31  | 10.0.3.2 | Serial0/0/0 |
| 172.16.0.2  | 0   | FULL/ | - | 00:00:34  | 10.0.0.2 | Serial0/0/1 |
| R1#         |     |       |   |           |          |             |

Nous voyons bien les réseaux voisins du routeur R1.

- Voici les réseaux voisins du routeur R1 avec les informations détaillées :

| ETTORI Bastien | BTS SIO 1 <sup>ère</sup> année |
|----------------|--------------------------------|
| 13 mai 2015    | Année scolaire : 2014/2015     |
| Option : SISR  | Version 1.0                    |

R1#show ip ospf neighbor detail Neighbor 172.16.0.3, interface address 10.0.3.2 In the area 0 via interface Serial0/0/0 Neighbor priority is 0, State is FULL, 6 state changes DR is 0.0.0.0 BDR is 0.0.0.0 Options is 0x00 Dead timer due in 00:00:32 Neighbor is up for 00:05:17 Index 1/1, retransmission queue length 0, number of retransmission 0 First 0x0(0)/0x0(0) Next 0x0(0)/0x0(0) Last retransmission scan length is 0, maximum is 1 Last retransmission scan time is 0 msec, maximum is 0 msec Neighbor 172.16.0.2, interface address 10.0.0.2 In the area 0 via interface Serial0/0/1 Neighbor priority is 0, State is FULL, 6 state changes DR is 0.0.0.0 BDR is 0.0.0.0 Options is 0x00 Dead timer due in 00:00:35 Neighbor is up for 00:05:14 Index 2/2, retransmission queue length 0, number of retransmission 0 First 0x0(0)/0x0(0) Next 0x0(0)/0x0(0) Last retransmission scan length is 0, maximum is 1 Last retransmission scan time is 0 msec, maximum is 0 msec

```
R1#
```

Nous voyons bien les réseaux voisins du routeur R1 avec les informations détaillées.

#### 2) Routeur R2 :

```
- Voici les réseaux voisins du routeur R2 :
```

R2#show ip ospf neighbor

| Neighbor ID       | Pri | State |   | Dead Time | Address  | Interface   |
|-------------------|-----|-------|---|-----------|----------|-------------|
| 172.16.0.1        | 0   | FULL/ | - | 00:00:37  | 10.0.0.1 | Serial0/0/0 |
| 172.16.0.3<br>R2# | 0   | FULL/ | - | 00:00:37  | 10.0.2.1 | Serial0/0/1 |

Nous voyons bien les réseaux voisins du routeur R2.

- Voici les réseaux voisins du routeur R2 avec les informations détaillées :

| ETTORI Bastien | BTS SIO 1 <sup>ère</sup> année |
|----------------|--------------------------------|
| 13 mai 2015    | Année scolaire : 2014/2015     |
| Option : SISR  | Version 1.0                    |

R2#show ip ospf neighbor detail Neighbor 172.16.0.1, interface address 10.0.0.1 In the area 0 via interface Serial0/0/0 Neighbor priority is 0, State is FULL, 7 state changes DR is 0.0.0.0 BDR is 0.0.0.0 Options is 0x00 Dead timer due in 00:00:30 Neighbor is up for 00:08:40 Index 1/1, retransmission queue length 0, number of retransmission 0 First 0x0(0)/0x0(0) Next 0x0(0)/0x0(0) Last retransmission scan length is 0, maximum is 1 Last retransmission scan time is 0 msec, maximum is 0 msec Neighbor 172.16.0.3, interface address 10.0.2.1 In the area 0 via interface Serial0/0/1 Neighbor priority is 0, State is FULL, 7 state changes DR is 0.0.0.0 BDR is 0.0.0.0 Options is 0x00 Dead timer due in 00:00:30 Neighbor is up for 00:08:40 Index 2/2, retransmission queue length 0, number of retransmission 0 First 0x0(0)/0x0(0) Next 0x0(0)/0x0(0) Last retransmission scan length is 0, maximum is 2 Last retransmission scan time is 0 msec, maximum is 0 msec

```
R2#
```

Nous voyons bien les réseaux voisins du routeur R2 avec les informations détaillées.

#### 3) <u>Routeur R3</u>:

- Voici les réseaux voisins du routeur R3 :

R3#show ip ospf neighbor

| Neighbor ID       | Pri | State |   | Dead Time | Address  | Interface   |
|-------------------|-----|-------|---|-----------|----------|-------------|
| 172.16.0.2        | 0   | FULL/ | - | 00:00:39  | 10.0.2.2 | Serial0/0/1 |
| 172.16.0.1<br>R3# | 0   | FULL/ | - | 00:00:32  | 10.0.3.1 | Serial0/0/0 |

Nous voyons bien les réseaux voisins du routeur R3.

- Voici les réseaux voisins du routeur R3 avec les informations détaillées :

| ETTORI Bastien | BTS SIO 1 <sup>ère</sup> année |
|----------------|--------------------------------|
| 13 mai 2015    | Année scolaire : 2014/2015     |
| Option : SISR  | Version 1.0                    |

R3#show ip ospf neighbor detail Neighbor 172.16.0.2, interface address 10.0.2.2 In the area 0 via interface Serial0/0/1 Neighbor priority is 0, State is FULL, 6 state changes DR is 0.0.0.0 BDR is 0.0.0.0 Options is 0x00 Dead timer due in 00:00:32 Neighbor is up for 00:10:07 Index 1/1, retransmission queue length 0, number of retransmission 0 First 0x0(0)/0x0(0) Next 0x0(0)/0x0(0) Last retransmission scan length is 0, maximum is 1 Last retransmission scan time is 0 msec, maximum is 0 msec Neighbor 172.16.0.1, interface address 10.0.3.1 In the area 0 via interface Serial0/0/0 Neighbor priority is 0, State is FULL, 7 state changes DR is 0.0.0.0 BDR is 0.0.0.0 Options is 0x00 Dead timer due in 00:00:35 Neighbor is up for 00:10:04 Index 2/2, retransmission queue length 0, number of retransmission 0 First 0x0(0)/0x0(0) Next 0x0(0)/0x0(0) Last retransmission scan length is 0, maximum is 1 Last retransmission scan time is 0 msec, maximum is 0 msec R3#

Nous voyons bien les réseaux voisins du routeur R3 avec les informations détaillées.

Donc, nous voyons que tous les réseaux voisins des 3 routeurs sont bien présents afin qu'ils puissent communiquer entre eux.

## VII) Conclusion

En conclusion, nous pouvons dire que le protocole **Cisco OSPF** est opérationnel, que la topologie du réseau et l'état des liens entre les routeurs correspondent et fonctionnent bien. De plus, la communication multi-utilisateur qui permet à plusieurs connexions point à point (**peer**) s'effectue correctement à travers les réseaux distants.